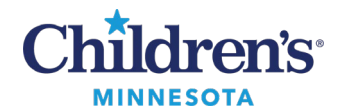

# Patient Preferred Pharmacy: Selection and Routing

1. To determine if a patient has a preferred pharmacy, open the patient's chart and select **Patient Pharmacy** from the toolbar.

| P        |         |         |            |           |             |                |
|----------|---------|---------|------------|-----------|-------------|----------------|
| Task     | Edit    | View    | Patient    | Chart     | Links       | Navigation I   |
| 🕴 🛓 Pati | ent Lis | t 🗊 PA  | L 🔐 Mult   | i-Patient | t Task List | Scheduling     |
| 🕴 🏘 AdH  | loc 🙋   | Patient | t Pharmacy | PM 🚨      | Conversa    | ation 🝷 📶 Exit |
| 7777,    | Test    | T×      |            |           |             |                |

2. The Review Patient Preferred Pharmacy window displays. If a preferred pharmacy has been selected, the default pharmacy is displayed in the Patient Preferred tab with bold text.

| P                                    |                                                                      | Rev                                                                         | iew Patient Pref                               | ferred Pharn         | пасу                      |                                 |                  | _ <b>D</b> X          |
|--------------------------------------|----------------------------------------------------------------------|-----------------------------------------------------------------------------|------------------------------------------------|----------------------|---------------------------|---------------------------------|------------------|-----------------------|
| Zzzz, 1<br>Weight<br>Dosing<br>MyChi | Fest T (Simila<br>- 08/17<br>Weight:_ Skin In<br>Idren's Self/Pation | r Name Alert)<br>7/21 13:<br>tegrity CI-M Pre-regis<br>ent - Active Precaut | MRN:<br>Acct:<br>tration OP<br>tions: Not Spec | DOB<br>Aller<br>Code | :<br>rgies: p<br>• Status | Ag<br>enicillins<br>: Full Rest | e:<br>uscitation | Gender:Female         |
| ☐ No<br>The de<br>Patien             | Preferred Pharmacy<br>fault pharmacy is di<br>t Preferred Search     | Reason:<br>splayed in the Patient Pre                                       | •<br>eferred tab with bo                       | old text.            |                           |                                 | Last Review      | ⊧d:4/19/2022 17:39 CD |
| Phar                                 | macy Name                                                            | Address                                                                     | Cross-Street                                   | City                 | State                     | Zip Code                        | Phone            | Pharmacy Type         |
| Med                                  | icine Chest Pharmacy                                                 | 2187 4th St                                                                 |                                                | White Bea            | MN                        | 55110                           | Tel: (651)       | Retail                |
| WAL                                  | GREENS DRUG STOR                                                     | 12 W 66th St                                                                | 66TH STREET                                    | Richfield            | MN                        | 554232                          | Tel: (612) 8     | Retail                |
| CUB                                  | PHARMACY #1599                                                       | 2390 White Bear Ave N,                                                      |                                                | Saint Paul           | MN                        | 551092                          | Tel: (651) 7     | Retail                |
| <                                    |                                                                      |                                                                             | Ш                                              |                      |                           |                                 |                  | >                     |
|                                      |                                                                      |                                                                             |                                                |                      |                           |                                 | C                | K Cancel              |

3. If no pharmacy displays, continue to Search for a Pharmacy.

Informatics Education Updated July 2024

Questions or need assistance? Call Children's IT Service Desk 24/7 at 952-992-5000 or 4-5000 internally Copyright © 2024 Children's Minnesota. All rights reserved. Some content is based on the intellectual property of Cerner Corporation and used with permission. All other trade names and registered trademarks are the property of their respective owners. This content is designed for general use with most patients; each clinician should use his or her own independent judgment to meet the needs of each individual patient. This content is not a substitute for professional medical advice, diagnosis, or treatment.

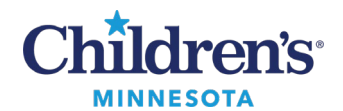

Search for a Pharmacy

 Click the Search tab.
Enter search criteria. Note: For Children's Pharmacy enter the following: Pharmacy Name: Child State: MN

The zip code (55404 for Mpls or 55102 for St. Paul) can be entered to further refine your search.

- 3. Click Search.
- 4. Right-click on preferred pharmacy and select Add to Patient Preferred.
- 5. Click the Patient Preferred tab to viewyour selection.

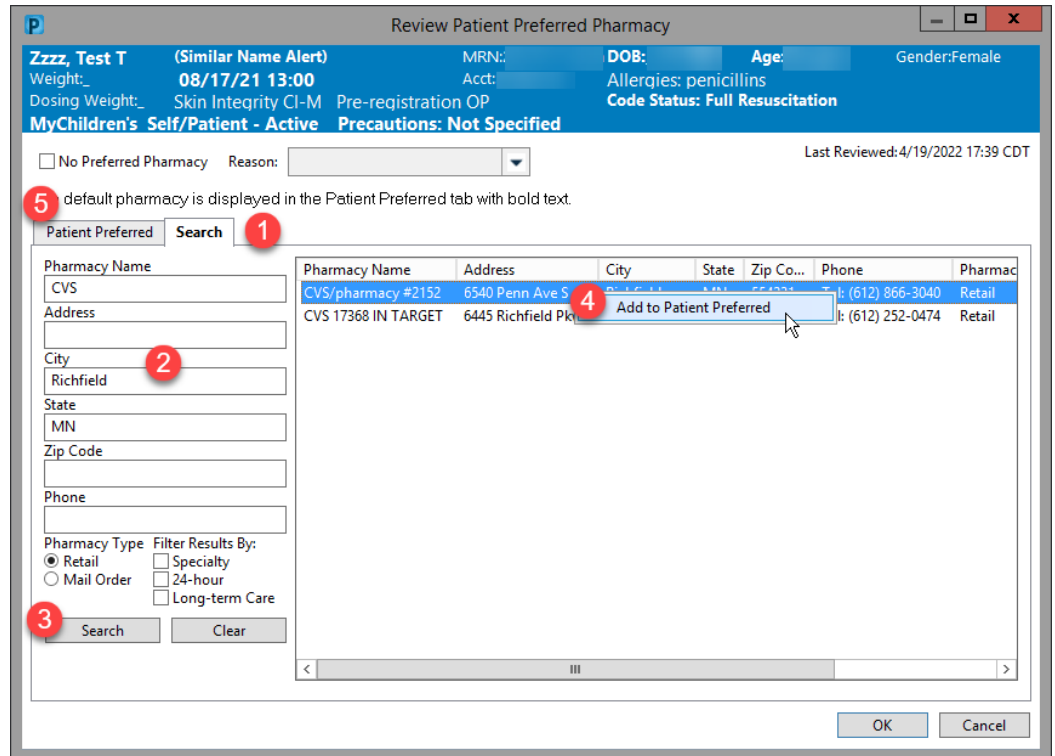

- 6. Right click on the pharmacy and click **Remove** or **Set as Default**.
- 7. Click **OK** to save settings.

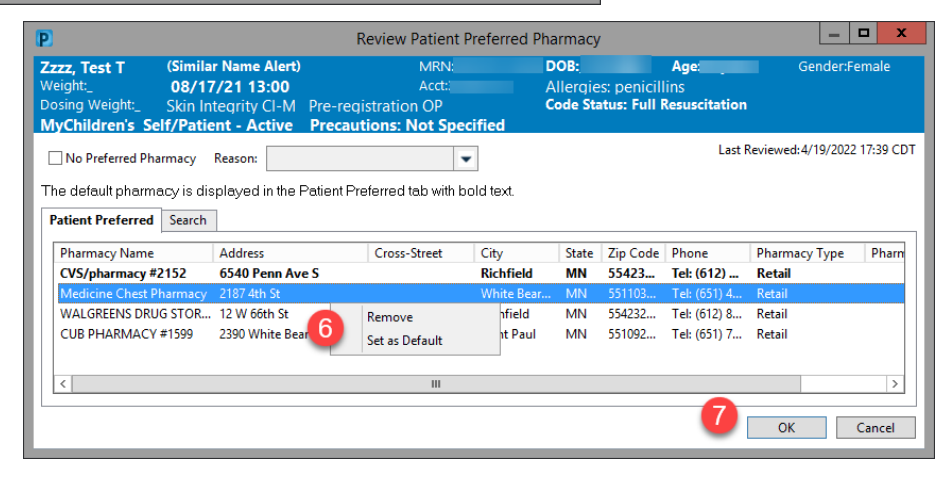

Informatics Education Updated July 2024

Questions or need assistance? Call Children's IT Service Desk 24/7 at 952-992-5000 or 4-5000 internally

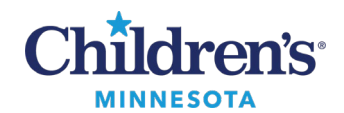

8. If patient does not have a preferred pharmacy, check **No** Preferred Pharmacy and select the appropriate reason.

| veight:Ski<br>osing Weight:Ski<br>NyChildren's Self/P                                                                           | milar Name<br>3/17/21 13<br>in Integrity (<br>atient - Ac      | Alert)<br>:00<br>CI-M Pre-regi<br>tive Precaut                   | MRN:<br>Acet:<br>stration OP<br>tions: Not Spec | -emm                                                        |
|----------------------------------------------------------------------------------------------------|----------------------------------------------------------------|------------------------------------------------------------------|-------------------------------------------------|-------------------------------------------------------------|
| No Preferred Pharmac                                                                                                    | cy Reason:<br>s displayed                                      | Preferred pharms<br>Requested paper                              | ecy not in directory<br>prescription            | eot.                                                        |
| Patient Preferred Sea                                                                                                    | sicn.                                                          | Unable to obtain                                                 | preferred pharmac                               | 2                                                           |
| Patient Preferred Sea                                                                                                    | Address                                                        | Unable to obtain                                                 | Cross-Street                                    | City                                                        |
| Patient Preferred Sea<br>Pharmacy Name<br>CVS/pharmacy #2152                                                                    | Address<br>6540 Pe                                             | unable to obtain                                                 | Cross-Street                                    | City<br>Richfield                                           |
| Patient Preferred Sea<br>Pharmacy Name<br>CVS/pharmacy #2152<br>Medicine Chest Pharm                                            | Address<br>6540 Pe<br>acy 2187 4th                             | unable to obtain                                                 | Cross-Street                                    | City<br>Richfield<br>White Bear.                            |
| Patient Preferred Sea<br>Pharmacy Name<br>CVS/pharmacy #2152<br>Medicine Chest Pharm<br>WALGREENS DRUG STO                      | Address<br>6540 Pe<br>acy 2187 4th<br>OR 12 W 660              | unable to obtain<br>non Ave S<br>1 St<br>15 St                   | Cross-Street<br>66TH STREET                     | City<br>Richfield<br>White Bear.<br>Richfield               |
| Patient Preferred Sea<br>Pharmacy Name<br>CVS/pharmacy #2152<br>Medicine Chest Pharm<br>WALGREENS DRUG STO<br>CUB PHARMACY #159 | Address<br>6540 Pe<br>acy 2187 4th<br>OR 12 W 660<br>9 2390 WP | unable to obtain<br>see Ave S<br>St<br>th St<br>tite Bear Ave N, | Cross-Street<br>66TH STREET                     | City<br>Richfleld<br>White Bear,<br>Richfield<br>Saint Paul |

### Add the Patient Pharmacy During the Prescription Ordering Process

1. Within the Orders activity, click on the dropdown in the Send To: field to view a list of the patient's preferred pharmacies.

| ▼ Details for     | warfarin (Cou         | madin 1 m          | ng oral tabl | et) 🔻             |   | Send To: Do Not Send: other                                                            |    |
|-------------------|-----------------------|--------------------|--------------|-------------------|---|----------------------------------------------------------------------------------------|----|
| 🖆 😒 Details       | Urder Comments        | 💽 Diagnoses        |              |                   | ſ | Medicine Chest Pharmacy (2187 4th St)                                                  | 15 |
| *Dose<br>1 TABLET | *Route of Admin<br>PO | *Frequency<br>QDay | Duration     | *Disper<br>30 TAE | l | CVS/pharmacy #2152 (6540 Penn Ave S)<br>More Pharmacies                                |    |
|                   | ۲                     | Maintenance        |              |                   |   | Microsoft Print to PDF (from ITS-BC-LT26344) in session 35                             | _  |
|                   | *Target Min INR:      |                    |              |                   |   | Do Not Send: given to patient<br>Do Not Send: called to pharmacy<br>Do Not Send: other | ~  |
| 4 Missing Requir  | ed Details Dx Table   | Orders For Nu      | se Review    |                   |   | Other                                                                                  |    |

2. If the preferred pharmacy does not display, click the ellipsis.

| ▼ Details for    | warfarin (Cou       | madin 1 m       | g oral table | t) 🔻 Send       | To: Do Not Se | end: other |     | •    |
|------------------|---------------------|-----------------|--------------|-----------------|---------------|------------|-----|------|
| 📅 🔀 Details      | III Order Comments  | 🚱 Diagnoses     |              |                 |               |            |     |      |
| *Dose            | *Route of Admin     | *Frequency      | Duration     | *Dispense 30 90 | 'Refill       |            |     |      |
| 1 TABLET         | PO                  | QDay            |              | 30 TABLET       | 0             | 🕂 🔓 🖿      | ₽ ≈ |      |
|                  | ē                   | Maintenance     |              |                 |               |            |     | ^    |
|                  | *Target Min INR:    |                 |              |                 |               |            |     | ~    |
| 4 Missing Requir | ed Details Dx Table | Orders For Nurs | e Review     |                 |               |            |     | Sign |

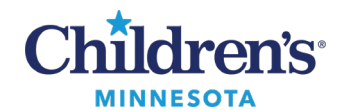

3. Verify the **Send to:** field is set to **Pharmacy**.

| )                                                                                                    | Preso                                                                        | ription Routing |             |          |             | _ <b>_</b> ×  |
|----------------------------------------------------------------------------------------------------|------------------------------------------------------------------------------|-----------------|-------------|----------|-------------|---------------|
| *Send to: Pharmacy<br>Apply to: O Selected Pend<br>O All Pending P<br>All Pending N<br>No Preferred Pharmacy<br>Patient Preferred | ding Prescription(s)<br>Prescriptions<br>Non-Tamperproof Prescrip<br>Reason: | tions 🗸         | ]           | ast Revi | ewed: 4/20/ | 2022 9:26 CD  |
| Pharmacy Name                                                                                                    | Address                                                                      | Cross-Street    | City        | State    | 7in Code    | Phone         |
| Medicine Chest Pharmacy                                                                                                    | 2187 4th St                                                                  | citizz princer  | White Bea   | MN       | 55110       | Tel: (651)    |
| CVS/pharmacy #7197                                                                                                    | 6300 Wedgwood Rd N                                                           | CORNER OF B     | Maple Grove | MN       | 553113      | Tel: (763) 5. |
| <                                                                                                    | ш                                                                            |                 |             |          |             | >             |
|                                                                                                    |                                                                              |                 | _           |          |             |               |

- 4. Repeat the <u>steps to search for a pharmacy</u>.
- 5. If the prescription will not route electronically to the preferred pharmacy, click the ellipsis and select the appropriate printer to print the prescription.

Note: Select local printers, not PDF printers.

| ▼ Details for albuterol (albuterol 2 mg oral tablet) ▼                                                                     | Send To: Do Not Send: other                                                                                                    |
|----------------------------------------------------------------------------------------------------|----------------------------------------------------------------------------------------------------|
| ✓ Details for albuterol (albuterol 2 mg oral tablet) ✓                                                                     | Send To:   Do Not Send: other     t eligible.     Prescription Routing     *Send to:   Printer     Apply to:   Selected Pending Prescription(s)     All Pending Prescriptions   Image: Comparison of the selected default when it is available.     Offault:   Use a personal default destination as the selected default when it is available.     Workstation Default:   Use an assigned workstation destination as the selected default when it is available.     Output Devices   Favorities     Dubrice Name   Description     Twoe   Location |
| Print DEA Number: Yes No<br>Confidential Medication: Vec No<br>5 Missing Required Details Dx Table Orders For Nurse Review | Favorities Other Output Devices Search   Device Name Description Type   Location Sign   Microsoft Print to PDF PRINTER   Sign Sign                                                                                                    |